## Internet Limpar o cache DNS

**Ocorrência:** 

• Alguma página específica não abre, porém há acesso a outra páginas.

## Procedimento para identificação:

- 1. Verifique se há outras páginas abrindo;
- 2. Verifique se algum colega de trabalho no mesmo ambiente compartilha da mesma dificuldade de acesso;
- 3. Se for identificado que apenas você está com o problema e outras páginas da internet abrem, execute a solução.

## Solução:

Utilize o atalho no teclado "Windows+R" e digite "cmd". Na janela que abriu digite o comando abaixo:

\$ ipconfig /flushdns

ID de solução único: #1004 Autor: : Ícaro Última atualização: 2015-05-06 19:16